## 収支見込区分による見込原価の入力階層の違い

メニュー:[導入] - [工事登録]

## 1) 「収支見込区分」の設定

| Mail どっと原価 NEO ST どっと建設 株式会社 - [工事登録]                                                                                                    | - 🗆 X                                                                                                    |
|----------------------------------------------------------------------------------------------------|----------------------------------------------------------------------------------------------------|
| □                                                                                                    | 導入(A) メンテナンス(M) 拡張機能(S) レポート(R) 表示(V) ウィンドウ(W)                                                                                                    |
| ■ ・・・・・・・・・・・・・・・・・・・・・・・・・・・・・・・・・・・・                                                                                                    |                                                                                                    |
|                                                                                                    | 完 削除 既定値 雑写 問いる ガイド 中力                                                                                                    |
|                                                                                                    |                                                                                                    |
| 研究定值編集 制見積参照 新訪求先変更                                                                                                    | 編集                                                                                                    |
|                                                                                                    | 請負税抜額 請負消費税 請負税込額<br>39,000,000 3,900,000 42,900,000                                                                                                    |
| データ分析 備考                                                                                                    |                                                                                                    |
| 基本情報1 基本情報2 請負情報 予算実績 入会                                                                                                    | 全予定 JV情報 個別推限 労災保険                                                                                                    |
| 工事種類       10 )       土木一式工事         事       都道府県名       14 )       神奈川県         市区町村名       )       一       一         書       請負区分       1 )       一       元請         収支見込区分       1 )       二種別       一         一般管理費率       12.0 )       %       1       1         一般管理費率       12.0 )       %       1       1         夏客コード       )       1       1       1 | 工事区分     〕       人札区分     〕       回収条件     〕       回収条件     〕       工事状況     〕       工事操件6     〕       工事条件7     〕       工事条件8     〕       工事条件9     」       工事条件10     」                                                                                                    |
|                                                                                                    | 単価区分       1       自社単価         2F       「       の         3F       「       「         4F       「       「         6F       「       「         15       「       「         17       「       1         18       「       1         19       「       1         19       「       1         19       「       1         19       」       」         19       」       」         19       」       」         19       」       」         19       」       」         19       」       」         19       」       」         19       」       」         19       」       」         19       」       」         19       」       」         19       」       」         19       」       」         19       」       」         19       」       」         19       」       」         19       」       」         19       」 |

[工事登録] - 『基本情報 2』の「収支見込区分」で、見込原価をどの階層で入力するかを選択します。 「1:工種別」「2:工種/注文番号別」「3:要素別」「4:業者別」「9:工事別」から選択します。

なお、「1:工種別」「2:工種/注文番号別」を選択する場合は、同じ画面の「工種管理区分」で、「9:工 事別」を選択できませんのでご注意ください。

メニュー: [原価集計] - [収支見込入力]

収支見込入力で工事ごとに月次の追加予想原価を入力し、最終予想原価及び今月消化率を登録します。 [工事登録] - 『基本情報 2』の「収支見込区分」により、追加予想原価を入力する階層が異なります。

<1:工種別を選択時>

「工種別」を選択した場合は、工種ごとに、[工事登録] - 『基本情報 2』の「工種管理区分」で選択 した階層で、追加予想原価を入力します。

下図の場合は、「工種管理区分」が「3:種別」のため、[収支見込入力]では種別階層まで明細が表示されます。

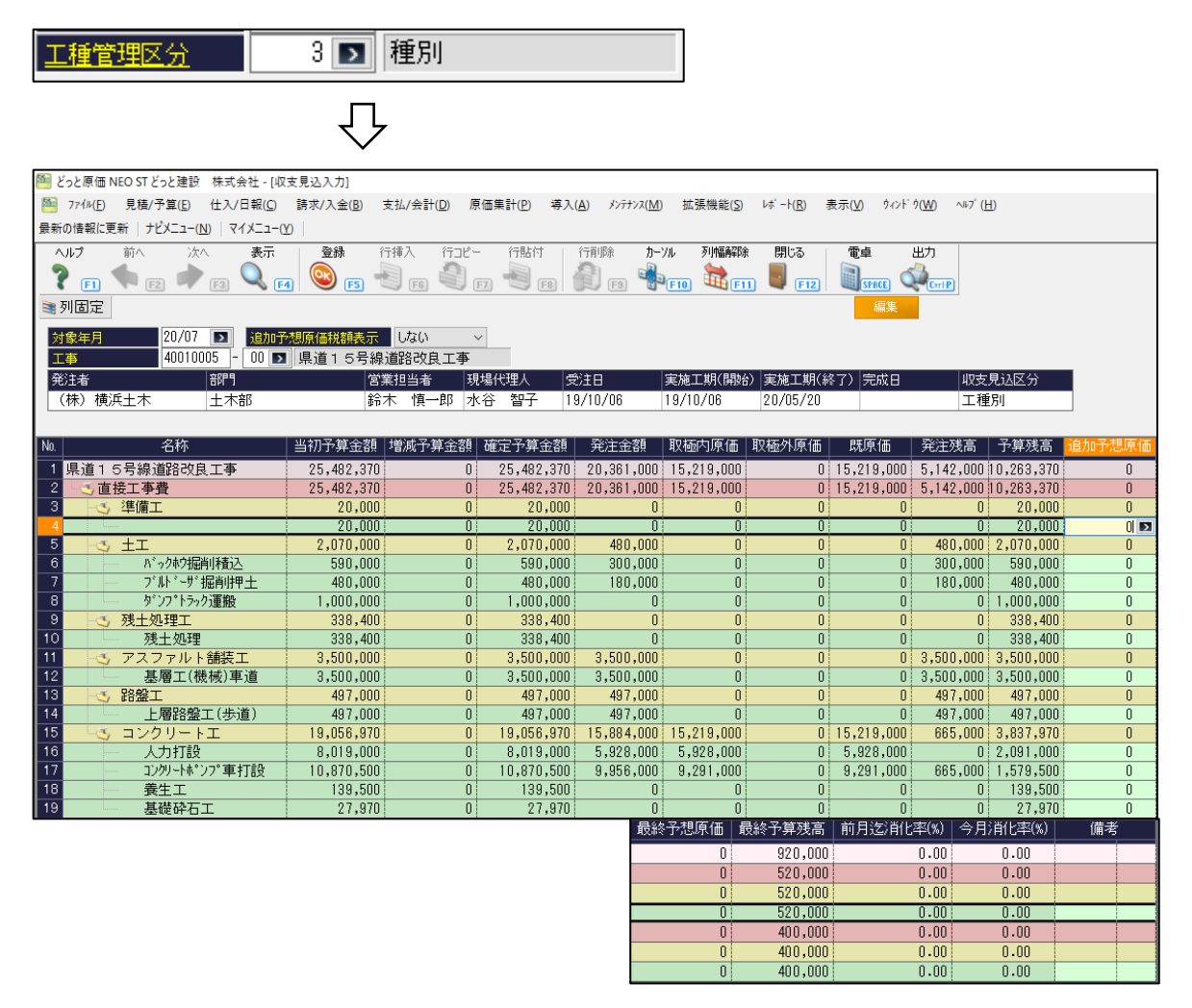

<2: 工種/注文番号別>

「工種/注文番号別」を選択した場合は、工種及び注文番号ごとに、[工事登録] - 『基本情報 2』の「工 種管理区分」で選択した階層で、追加予想原価を入力します。

なお、「工種/注文番号別」を選択時は、注文番号分または取極外の明細で分けて追加予想原価を入力しま す。詳しくは後述をご確認ください。

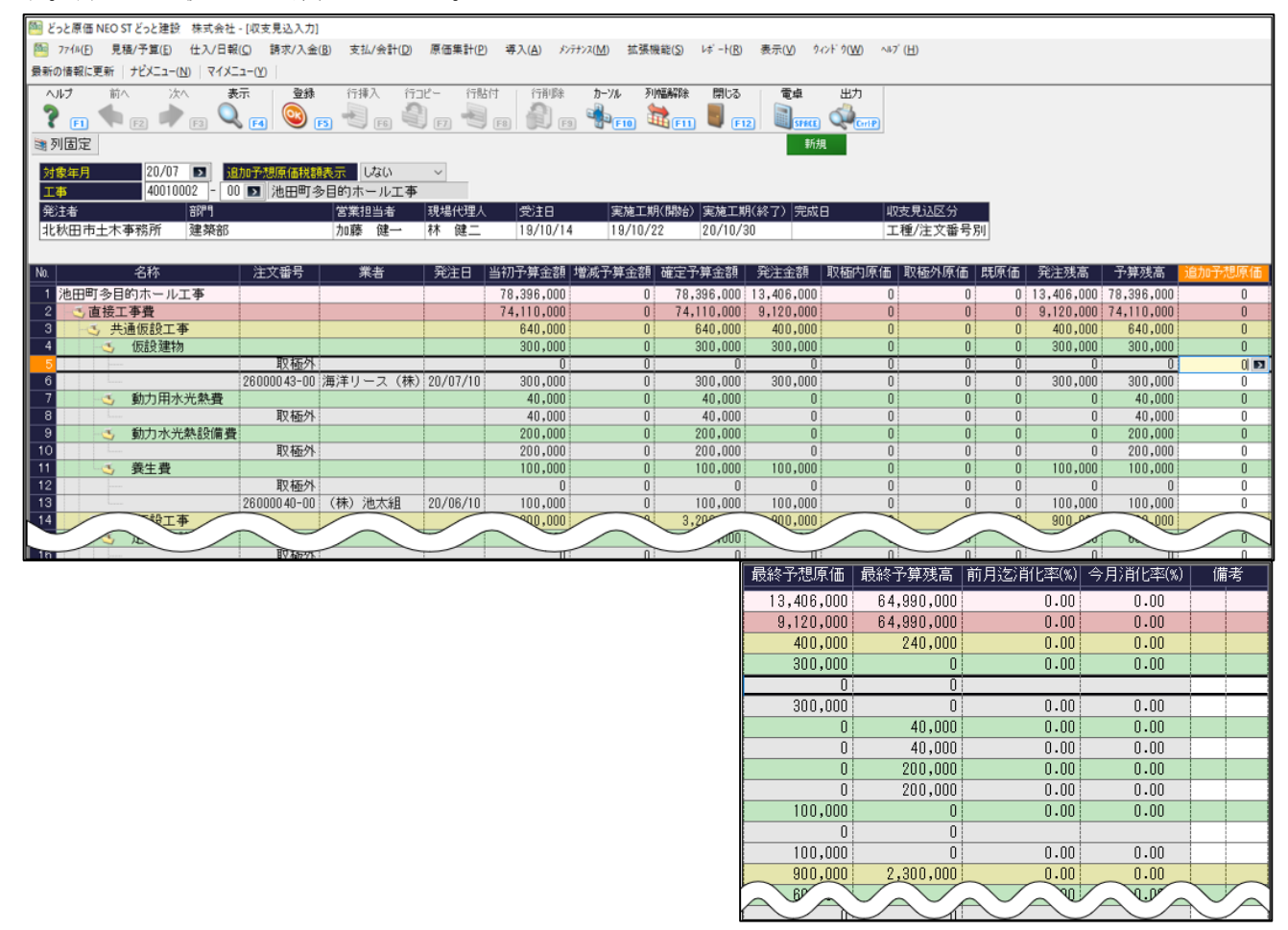

<3:要素別>

「要素別」を選択した場合は、[要素内訳一覧登録]の要素ごとに追加予想原価を入力します。

| 🥮 どっと原価 NEO ST どっと建設 株式会社 - [収支見込入力]           |                       |                   |                                |                   |                    |                       |                  |                     |           |                    |                               |        |
|------------------------------------------------|-----------------------|-------------------|--------------------------------|-------------------|--------------------|-----------------------|------------------|---------------------|-----------|--------------------|-------------------------------|--------|
| <b>5</b> 7                                     | ァイル( <u>F</u> ) 見積/予算 | E) 仕入/日報          | ( <u>C</u> ) 請求/入金( <u>B</u> ) | 支払/会計( <u>D</u> ) | 原価集計( <u>P</u> ) ¥ | 尊入( <u>A</u> ) メンテナンス | ( <u>M</u> ) 拡張機 | 能( <u>S) レボート(R</u> | ) 表示(⊻)   | ウィンド ウ( <u>W</u> ) | ∿⊮7 <sup>°</sup> ( <u>H</u> ) |        |
| 最新の情報に更新 ナビメニュー( <u>N</u> ) マイメニュー( <u>Y</u> ) |                       |                   |                                |                   |                    |                       |                  |                     |           |                    |                               |        |
| ,                                              | プ前へ                   | 次へ 表              | 示 登録                           | 行挿入 行口            | ピー 行貼付             | 行削除                   | カーソル 列           | 幅解除 閉じる             | 電卓        | 出力                 |                               |        |
| 2                                              | F1 <b>F</b> 2 I       | 🏓 <sub>F3</sub> 🔍 | F4 🥸 F5                        |                   | ) F7 📲 F8          | 📲 🖗                   | 🐌 (F10) 🚦        | t 🛐 関 🖪             | 12        | ACE)               |                               |        |
| 🥞 列                                            | 固定                    |                   |                                |                   |                    |                       |                  |                     |           | 新規                 | _                             |        |
| 対象                                             | 20.                   | /07 💽 追           | 加予想原価税額表                       | 示 しない             | $\sim$             |                       |                  |                     |           |                    |                               |        |
| 工事                                             | 40                    | 010003 - 00       | ▶ 金沢産業                         | 給排水衛生設(           | 備工 <del>事</del>    |                       |                  |                     |           |                    |                               |        |
| 発注                                             | E者                    | 部門                |                                | 営業担当者             | 現場代理人              | 受注日                   | 実施工期             | (開始)実施工             | 期(終了)   完 | 成日                 | 収支見込区分                        | 1      |
| (移                                             | R)吉田組開発               | 設備部               |                                |                   |                    | 19/10/01              |                  |                     |           |                    | 要素別                           |        |
|                                                |                       |                   |                                |                   |                    |                       |                  |                     |           |                    |                               |        |
| No.                                            |                       | Γ,                | 当初予算金額                         | 増減予算金額            | 確定予算金額             | 発注金額                  | 取極内原価            | 取極外原価               | 既原価       | 発注残高               | 予算残高                          | 追加予想原価 |
| 1 🗄                                            | 金沢産業 給排水              | 衛生設備工事            | 1,243,770                      | 0                 | 1,243,770          | 406,770               | 241,770          | 410,000             | 651,770   | 165,000            | 592,000                       | 0      |
| 2                                              | 材料費                   |                   | 241,770                        | 0                 | 241,770            | 241,770               | 241,770          |                     | 241,770   | 0                  | 0                             | 0 🗖    |
| 3                                              | 力物資                   |                   | 165 000                        | 0                 | 830,000            | 185,000               | (                | 410,000             | 410,000   | 165 000            | 420,000                       | U      |
| 5                                              | 直接経費                  |                   | 7,000                          | 0                 | 7,000              | 0                     | (                |                     | 0         | 0                  | 7,000                         | 0      |
|                                                |                       |                   |                                | _                 |                    | 最終予想原                 | 〔価 最終            | 予算残高                | 前月迄消      | 上率(%)  今月          | 月消化率(%)                       | 備考     |
|                                                |                       |                   |                                |                   |                    | 816,                  | 770              | 427,000             |           | 52.40              | 52.40                         |        |
|                                                |                       |                   |                                |                   |                    | 241,                  | 770              | 0                   |           | 0.00               | 100.00                        |        |
|                                                |                       |                   |                                |                   |                    | 410,                  | 000              | 420,000             |           | 0.00               | 49.39                         |        |
|                                                |                       |                   |                                |                   |                    | 165,                  | 000              | 0                   |           | 0.00               | 0.00                          |        |
|                                                |                       |                   |                                |                   |                    |                       | 0                | 7,000               |           | 0.00               | 0.00                          |        |

<4:業者別>

「業者別」を選択した場合は、[予算入力]、[発注入力]、[仕入伝票入力1・2]や[日報入力]などの 原価入力で使用した業者ごとに追加予想原価を入力します。

| 🎦 どっと原価 NEO ST どっと建設 株式会社 - [収                                                                                                    | 支見込入力]                                                               |                                                                                |                                                                                |                                                                                                    |                                                                                                    |                                                                                                    |                                                                          |                                                                                                    |                                                                                                    |
|----------------------------------------------------------------------------------------------------|----------------------------------------------------------------------|--------------------------------------------------------------------------------|--------------------------------------------------------------------------------|----------------------------------------------------------------------------------------------------|----------------------------------------------------------------------------------------------------|----------------------------------------------------------------------------------------------------|--------------------------------------------------------------------------|----------------------------------------------------------------------------------------------------|----------------------------------------------------------------------------------------------------|
| № 771µ( <u>F</u> ) 見積/予算( <u>E</u> ) 仕入/日報( <u>C</u> )                                                                                                    | 請求/入金( <u>B</u> ) 支払                                                 | /会計(D) 原価額                                                                     | 集計( <u>P</u> ) 導入                                                              | 、( <u>A</u> ) メンテナンス( <u>M</u> )                                                                    | 拡張機能( <u>S</u> ) ↓                                                                                             | ポート( <u>R</u> ) 表示(                                                                                                    | <u>V) ウィンド ウ(W</u>                                                       | ) ∿⊮7 <sup>°</sup> ( <u>H</u> )                                                                                                    |                                                                                                    |
| 最新の情報に更新   ナビメニュー( <u>N</u> )   マイメニュー( <u>)</u>                                                                                                    | <u>ט</u>                                                             |                                                                                |                                                                                |                                                                                                    |                                                                                                    |                                                                                                    |                                                                          |                                                                                                    |                                                                                                    |
| ヘルプ 前へ 次へ 表示                                                                                                    | 登録 行挿                                                                | 入 行コピー                                                                         | 行貼付                                                                            | 行削除力一                                                                                               | ル 列幅解除                                                                                                    | 閉じる 間                                                                                                    | 電卓 出力                                                                    |                                                                                                    |                                                                                                    |
| 🤰 FI 🦘 F2 🗼 F3 🔍 F                                                                                                    | a 💽 🕞 🚽                                                              | F6 8 F7                                                                        | - FB                                                                           | 🗿 👝 📫                                                                                               | F10 <b>1</b>                                                                                                   | 📕 (F12)                                                                                                    |                                                                          | trl·P)                                                                                                    |                                                                                                    |
| ■ 列固定                                                                                                    |                                                                      |                                                                                |                                                                                |                                                                                                    |                                                                                                    |                                                                                                    | 編集                                                                       |                                                                                                    |                                                                                                    |
| →+毎年日 20.07 <b>国</b> 28.4m3                                                                                                    |                                                                      | 7213                                                                           |                                                                                |                                                                                                    |                                                                                                    |                                                                                                    |                                                                          |                                                                                                    |                                                                                                    |
|                                                                                                    | · 優泰大教育学部:                                                           | /301 ~<br>女修仮設雷気 T                                                             | · _                                                                            |                                                                                                    |                                                                                                    |                                                                                                    |                                                                          |                                                                                                    |                                                                                                    |
|                                                                                                    |                                                                      | 当者 現場(                                                                         | 代理人                                                                            | 党注日 👘                                                                                               | 実施工期(開始) 3                                                                                                    | 尾施工期(終了)                                                                                                    | 完成日                                                                      | 収支見込[                                                                                                    | 区分                                                                                                    |
| 佐賀市役所土木課 電気部                                                                                                    | 小川                                                                   | 慎一郎 岩田                                                                         | 敦 1                                                                            | 9/10/15                                                                                             |                                                                                                    |                                                                                                    |                                                                          | 業者別                                                                                                    |                                                                                                    |
|                                                                                                    |                                                                      |                                                                                |                                                                                |                                                                                                    |                                                                                                    |                                                                                                    |                                                                          |                                                                                                    |                                                                                                    |
|                                                                                                    |                                                                      |                                                                                |                                                                                |                                                                                                    |                                                                                                    |                                                                                                    |                                                                          |                                                                                                    |                                                                                                    |
| No. 名称                                                                                                    | 当初予算金額  増減                                                           | 予算金額  確定                                                                       | E予算金額                                                                          | 発注金額 取極                                                                                             | 。内原価 取極外原                                                                                                    | 〔価 既原価                                                                                                    | 発注残高                                                                     | 予算残高                                                                                                    | 追加予想原価                                                                                                |
| No.         名称           1 優秀大教育学部改修仮設電気工事                                                                                                    | 当初予算金額 増減<br>3,752,350                                               | 決算金額 確定<br>0                                                                   | 已予算金額<br>3,752,350                                                             | 発注金額 取極<br>240,000                                                                                  | 内原価 取極外原<br>0                                                                                                  | (価 既原価<br>0 0                                                                                                    | 発注残高<br>240,000                                                          | 予算残高<br>3,752,350                                                                                                    | 追加予想原価<br>O                                                                                           |
| No.         名称           1 優秀大教育学部政修仮設電気工事         2           2 社内原価                                                                                        | 当初予算金額 增測<br>3,752,350<br>300,000                                    | (予算金額) 確定<br>0<br>0                                                            | 已予算金額<br>3,752,350<br>300,000                                                  | 発注金額 取極<br>240,000<br>0                                                                             | 内原価 取極外原<br>0                                                                                                  | 「価 既原価<br>0 0 0                                                                                                    | 発注残高<br>240,000<br>0                                                     | 予算残高<br>3,752,350<br><u>300,000</u>                                                                                                    | 追加予想原価<br>0<br>□ ▶                                                                                    |
| No.         名称           1 優秀大教育学部政修仮設電気工事         2           2 社内原価         3           3 (株)光電気         3                                                 | 当初予算金額 増減<br>3,752,350<br>300,000<br>2,962,350                       | おう<br>(子)<br>(子)<br>(子)<br>(日)<br>(日)<br>(日)<br>(日)<br>(日)<br>(日)<br>(日)<br>(日 | E予算金額<br>3,752,350<br>300,000<br>2,962,350                                     | 発注金額 取極<br>240,000<br>0<br>0                                                                        | 納原価 取極外原<br>0<br>0<br>0                                                                                        | 価 既原価<br>0 0 0<br>0 0<br>0 0                                                                                                    | 発注残高<br>240,000<br>0<br>0                                                | 予算残高<br>3,752,350<br>300,000<br>2,962,350                                                                                                    | 追加予想原価<br>0<br>0<br>0<br>0                                                                            |
| Ath         名称           1 優秀大教育学部政修仮設電気工事         2           2 社内原価         3           3 (株)光電気         4           4 西山電工(株)         5                   | 当初予算金額 增減<br>3,752,350<br>300,000<br>2,962,350<br>250,000            | は予算金額 確分<br>0<br>0<br>0<br>0                                                   | E予算金額<br>3,752,350<br>300,000<br>2,962,350<br>250,000                          | 発注金額 取極<br>240,000<br>0<br>0<br>0                                                                   | 納原価 取極外原<br>0<br>0<br>0<br>0                                                                                   | 価 既原価<br>0 0 0<br>0 0<br>0 0<br>0 0<br>0 0                                                                                                    | 発注残高<br>240,000<br>0<br>0<br>0                                           | <del>予算残高</del><br>3,752,350<br>300,000<br>2,962,350<br>250,000                                                                                                    | 追加予想原価<br>0<br>0 <b>₪</b><br>0                                                                        |
| №.         名称           1 優秀大教育学部改修仮設電気工事         2           2 社内原価         3           3 (株)光電気         4           西山電工(株)         5           7 ルミ建材工業   | 当初予算金額 増減<br>3,752,350<br>300,000<br>2,962,350<br>250,000<br>240,000 | 赤 算金額<br>0<br>0<br>0<br>0<br>0<br>0                                            | E予算金額<br>3,752,350<br>300,000<br>2,962,350<br>250,000<br>240,000               | 発注金額 取極<br>240,000<br>0<br>0<br>240,000                                                             | 内原価 取極外原<br>0<br>0<br>0<br>0<br>0<br>0<br>0                                                                    | 価 既原価<br>0 0<br>0 0<br>0 0<br>0 0<br>0 0<br>0 0<br>0 0                                                                                                    | 発注残高<br>240,000<br>0<br>0<br>240,000                                     | 予算残高<br>3,752,350<br>300,000<br>2,962,350<br>250,000<br>240,000                                                                                                    | 追加予想原価<br>0<br>0<br>0<br>0<br>0<br>0                                                                  |
| No.         名称           1 優秀大教育学部改修仮設電気工事         2           2 社内原価         3           3 (株)光電気         4           西山電工(株)         5           5 アルミ建材工業 | 当初子算金額 增減<br>3,752,350<br>300,000<br>2,962,350<br>250,000<br>240,000 | 成子算金額 確定<br>0<br>0<br>0<br>0<br>0<br>0<br>0                                    | E予算金額<br>3,752,350<br>300,000<br>2,962,350<br>250,000<br>240,000<br>最新         | 発注金額 取極<br>240,000<br>0<br>0<br>240,000<br>条予想原価                                                    | <ul> <li>納原価 取極外原</li> <li>0</li> <li>0</li> <li>0</li> <li>0</li> <li>0</li> <li>6</li> <li>最終予算残高</li> </ul> | 価<br>000000000000000000000000000000000000                                                                                                    | 発注残高<br>240,000<br>0<br>0<br>240,000<br>化率(%) 今,                         | 予算残高<br>3,752,350<br>300,000<br>2,962,350<br>250,000<br>240,000<br>月〉肖化率(%)                                                                                                    | 追加予想原価<br>0<br>0<br>0<br>0<br>0<br>0<br>0<br>0<br>0<br>0                                              |
| 名称           1 優秀大教育学部政修仮設電気工事           2 社内原価           3 (株)光電気、           4 西山電工(株)           5 アルミ建材工業                                                  | 当初子算金額 增減<br>3,752,350<br>300,000<br>2,962,350<br>250,000<br>240,000 | 战子算金額 確気<br>0<br>0<br>0<br>0<br>0<br>0                                         | 2予算金額<br>3,752,350<br>300,000<br>2,962,350<br>250,000<br>240,000<br><b>段</b> 新 | 発注金額 取極<br>240,000<br>0<br>0<br>240,000<br>冬予想原価<br>240,000                                         | 約原価  取極外原<br>0<br>0<br>0<br>0<br>0<br>0<br>1<br>0<br>0<br>0<br>0<br>0<br>0<br>0<br>0<br>0<br>0<br>0<br>0       | 価 既原価<br>0 0<br>0 0<br>0 0<br>0 0<br>0 0<br>1<br>前月迄消1                                                                                                    | 発注残高<br>240,000<br>0<br>0<br>240,000<br>(七率(%) 今,<br>0.00                | 予算残高<br>3,752,350<br>200,000<br>2,962,350<br>250,000<br>240,000<br>月)肖化率(%)<br>0.00                                                                                                    | 追加予想原価<br>0<br>0 ■<br>0<br>0<br>0<br>0<br>0                                                           |
| 名称           1 優秀大教育学部政修仮設電気工事           2 社内原価           3 (株)光電気、           4 西山電工(株)           5 アルミ建材工業                                                  | 当初子算金額 增減<br>3,752,350<br>300,000<br>2,962,350<br>250,000<br>240,000 |                                                                                | 子算金額<br>3,752,350<br>300,000<br>2,962,350<br>250,000<br>240,000<br><b>段</b> 新  | 発注金額 取極<br>240,000<br>0<br>0<br>240,000<br>冬子想原価<br>240,000<br>0<br>0<br>0<br>0<br>0<br>0<br>0<br>0 | 約原価 取極外原<br>0<br>0<br>0<br>0<br>0<br>1<br>0<br>0<br>0<br>0<br>0<br>0<br>0<br>0<br>0<br>0<br>0<br>0<br>0        | 価 既原価<br>0 0 0<br>0 0<br>0 0<br>0 0<br>0 0<br>0 0<br>0 0<br>0 0<br>0 0                                                                                                    | 発注残高<br>240,000<br>0<br>240,000<br>化率(%) 今,<br>0.00<br>0.00              | 子算残高<br>3,752,350<br>300,000<br>2,962,350<br>250,000<br>240,000<br>月)肖化率(%)<br>0.00<br>0.00                                                                                                    | 追加予想原価<br>0<br>0<br>0<br>0<br>0<br>0<br>0<br>0<br>0<br>0                                              |
| 名称           1 優秀大教育学部政修仮設電気工事           2 社内原価           3 (株)光電気           4 西山電工(株)           5 アルミ建材工業                                                   | 当初子算金額 增減<br>3,752,350<br>300,000<br>2,962,350<br>250,000<br>240,000 | 大子算金額 確示<br>0<br>0<br>0<br>0<br>0<br>0<br>0                                    | 子算金額<br>3,752,350<br>300,000<br>2,962,350<br>250,000<br>240,000                | <u>発注金額</u> 取極<br>240,000<br>0<br>240,000<br>冬子想原価<br>240,000<br>0<br>0                             | 約原価 限極外原<br>0<br>0<br>0<br>0<br>0<br>0<br>0<br>0<br>0<br>0<br>0<br>0<br>0<br>0<br>0<br>0<br>0<br>0<br>0        | <ul> <li>価 既原価</li> <li>0</li> <li>0&lt;</li></ul> | 発注残高<br>240,000<br>0<br>0<br>240,000<br>七卒(%) 今,<br>0.00<br>0.00<br>0.00 | 子算残高           3,752,350           300,000           2,962,350           250,000           240,000           月)前化率(x)           0.00           0.00           0.00           0.00           0.00                                              | 追加予想原価<br>0<br>0<br>0<br>0<br>0<br>0<br>0<br>0<br>0<br>0<br>0<br>0                                    |
| 名称           1 優秀大教育学部政修仮設電気工事           2 社内原価           3 (株)光電気           4 西山電工(株)           5 アルミ建材工業                                                   | 当初子算金額 增減<br>3,752,350<br>300,000<br>2,962,350<br>250,000<br>240,000 | <b>松子算金額 確</b> 行<br>0<br>0<br>0<br>0<br>0<br>0                                 | 2子算金額<br>3,752,350<br>300,000<br>2,962,350<br>250,000<br>240,000               | 発注金額 取極<br>240,000<br>0<br>240,000<br>冬子想原価<br>240,000<br>0<br>0<br>0<br>0<br>0                     | 約原価 取極外原<br>0<br>0<br>0<br>0<br>0<br>0<br>0<br>0<br>0<br>0<br>0<br>0<br>0<br>0<br>0<br>0<br>0<br>0<br>0        | 価 既原価<br>0 0 0<br>0 0 0<br>0 0<br>0 0<br>前月迄消<br>0 0<br>0 0<br>0 0<br>0 0<br>0 0<br>0 0<br>0 0<br>0 0<br>0 0<br>0                                                                                                    | 発注残高<br>240,000<br>0<br>240,000<br>化率(%) 今,<br>0.00<br>0.00<br>0.00      | 子算残高           3,752,350           300,000           2,962,350           250,000           240,000           月)前化率(x)           0.00           0.00           0.00           0.00           0.00           0.00           0.00           0.00 | 追加予想原価<br>0<br>0<br>0<br>0<br>0<br>0<br>0<br>0<br>0<br>0<br>0<br>0<br>0<br>0<br>0<br>0<br>0<br>0<br>0 |

<9:工事別>

[工事登録] - 『基本情報 2』で、「収支見込区分=9:工事別」を選択している場合は、「収支見込管理 表] で、追加予想原価を登録します(「収支見込入力] ではデータが表示されません)。

| ڬ どっと原価 NEO ST どっと建                                                                                         | 設 株式会社                           | - [収支見込管理表]          |                      |                                                     |                                                               |                        |                                              |                        |                        |                    |          |        |
|----------------------------------------------------------------------------------------------------|----------------------------------|----------------------|----------------------|-----------------------------------------------------|---------------------------------------------------------------|------------------------|----------------------------------------------|------------------------|------------------------|--------------------|----------|--------|
| 🤷 ファイル(P) 見積/予算(E) 仕入/日報(C) 請求/入金(B) 支払/会計(D) 原価単計(P) 導入(A) メンテナンス(M) 拡張機能(S) レボート(R) 表示(V) タィンドウ(W) ヘルブ(H) |                                  |                      |                      |                                                     |                                                               |                        |                                              |                        |                        |                    |          |        |
| 最新の情報に更新   ナビメニュ                                                                                            | 最新の信報に更新   ナビメニュ−(Y)   マイメニュ−(Y) |                      |                      |                                                     |                                                               |                        |                                              |                        |                        |                    |          |        |
| ヘルプ 前へ                                                                                                    | 次へ 妻                             | 际 登録                 | 行挿入 行コピー             | 行貼付                                                 | 行削除 カーソル                                                      | 列幅解除                   | 閉じる                                          | 電卓                     | 出力                     |                    |          |        |
| 📍 F1 🦘 F2 🗖                                                                                                 | 🕨 <sub>F3</sub> 🔾                | L F4 🚳 F5            | - 3 6 4 6            | 7 <b>1</b> 68 <b>1</b>                              | 🗊 🕫 👘                                                         | 10 🛣 F11               | F12                                          |                        | CtrlP                  |                    |          |        |
| 💜 収支見込入力参照                                                                                                  |                                  |                      |                      |                                                     |                                                               |                        |                                              | 編集                     |                        |                    |          |        |
| 対象年月 20/0                                                                                                   | J7 💽 👪                           | 「額表示」し               | ない ~                 |                                                     |                                                               |                        |                                              |                        |                        |                    |          |        |
| 未成·完成                                                                                                    | 未成 〇 完成                          | 成 ④ 両方               |                      |                                                     |                                                               |                        |                                              |                        |                        |                    |          |        |
| 工事 400                                                                                                    |                                  | 〕▶ 山田ソーラ             | ー工事                  | ~ 400100                                            | JO1 - OO 💽 🛛                                                  | 山田ソーラー                 | -工事                                          |                        |                        |                    |          |        |
|                                                                                                    |                                  |                      |                      |                                                     |                                                               |                        |                                              |                        |                        |                    |          |        |
|                                                                                                    |                                  | まのらわって世界ノ目目もない       | またらっておりくられてく         | いうでする。今夜                                            | 北市マ物合物                                                        |                        | mtro G/T                                     |                        |                        |                    |          |        |
| No. 工事                                                                                                    | 受注日<br>完成日                       | 契約上期(開始)<br>実施工期(開始) | 契約上期(終了)<br>軍協工期(終了) | 当初請貝金額<br>累計諸角全額                                    | 当初 中昇金額<br>確定予算余額                                             | 発注金額                   | 取極内原価<br>取続外原価                               | 既原価                    | 予算残高                   | 発注残高               | 追加予想請負金額 | 追加予想原価 |
|                                                                                                    |                                  |                      |                      |                                                     |                                                               |                        |                                              |                        |                        |                    |          |        |
| 40010001-00                                                                                                 | 20/07/01                         | 20 /07 /01           | 91 /09 /99 1         | 10 000 000                                          | 7 000 070                                                     |                        | 1 477 240                                    |                        |                        |                    |          |        |
| 1 40010001-00<br>山田ソーラー工事                                                                                   | 20/07/01                         | 20/07/01             | 21/02/28             | 10,000,000                                          | 7,999,870                                                     | 2,127,240              | 1,477,240<br>240,000                         | 1.717.240              | 6.282.630              | 650.000            | l II     | 0      |
| 1 40010001-00<br>山田ソーラー工事<br>2                                                                              | 20/07/01                         | 20/07/01<br>20/07/10 | 21/02/28<br>21/02/10 | 10,000,000<br>10,000,000<br>10,000,000              | 7,999,870<br>7,999,870<br>7,999,870<br>7,999,870              | 2,127,240              | 1,477,240<br>240,000<br>1,477,240            | 1,717,240              | 6,282,630              | 650,000            | 0        | 0      |
| 1 40010001-00<br>山田ソーラー工事<br>2<br>《総合計》                                                                     | 20/07/01                         | 20/07/01<br>20/07/10 | 21/02/28<br>21/02/10 | 10,000,000<br>10,000,000<br>10,000,000<br>10,000,00 | 7,999,870<br>7,999,870<br>7,999,870<br>7,999,870<br>7,999,870 | 2,127,240              | 1,477,240<br>240,000<br>1,477,240<br>240,000 | 1,717,240<br>1,717,240 | 6,282,630<br>6,282,630 | 650,000<br>650,000 | 0        | 0      |
| 1 40010001-00<br>山田ソーラー工事<br>2<br>《総合計》                                                                     | 20/07/01                         | 20/07/01<br>20/07/10 | 21/02/28<br>21/02/10 | 10,000,000<br>10,000,000<br>10,000,000<br>10,000,00 | 7,999,870<br>7,999,870<br>7,999,870<br>7,999,870<br>7,999,870 | 2,127,240<br>2,127,240 | 1,477,240<br>240,000<br>1,477,240<br>240,000 | 1,717,240<br>1,717,240 | 6,282,630<br>6,282,630 | 650,000<br>650,000 | 0 🗗      | 0      |

| 最終予想原価    | 予想利益      | 山木高中(10)<br>出来高金額 | 最終予算残高    | 入金済金額 | 未収入金(予想)   | 備考 |
|-----------|-----------|-------------------|-----------|-------|------------|----|
|           | 76.32     | 0.00              |           |       |            |    |
| 2,367,240 | 7,632,760 | 0                 | 5,632,630 | 0     | 11,000,000 |    |
|           | 76.32     | 0.00              |           |       |            |    |
| 2,367,240 | 7,632,760 | 0                 | 5,632,630 | 0     | 11,000,000 |    |

以上